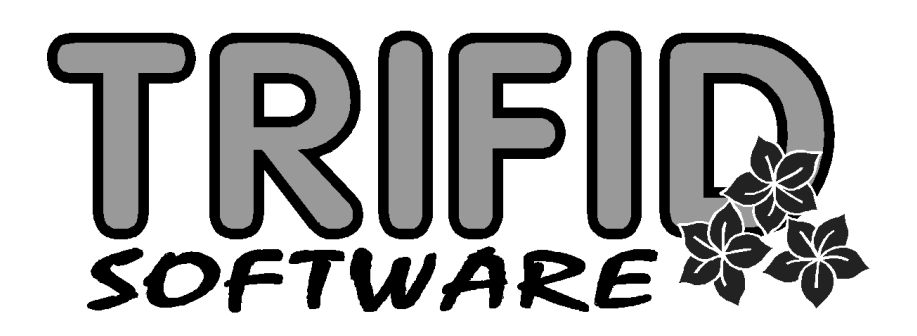

# **TRIFID 2010**

Dodatek k uživatelské příručce

popis rozdílů verze programu 5.74 oproti verzi 5.60 (TRIFID 2009)

(c) 2010 TRIFID software, Vysoké Mýto Rokycanova 114, tel. 465 424 587, www.trifid-sw.cz

# Nové funkce v programu TRIFID 2010

# 1. Zvýšená přesnost počítání cen

Pro zvýšení přesnosti počítání při výpočtu cen byl přepracován způsob ukládání položek s cenami do databází. Ceny se nyní ukládají na 3 desetinná místa, což zpřesňuje výpočty při přepočtu cen s DPH a bez DPH. Eliminuje to občasný problém starších verzí programu, projevující se jednohaléřovým rozdílem ceny při nevhodném nastavení programu. Také to zpřesňuje výpočet jednotkových cen při příjmu položek, který se projevoval hlavně při nízkých jednotkových cenách položek.

# 2. Komunikace přes FTP server

Zcela nová je v programu TRIFID možnost ukládání a přenosu některých dat prostřednictvím FTP serveru. Jedná se o kompletní zálohy dat a přenosy dokladů mezi jednotlivými instalacemi programu TRIFID. Tyto funkce poskytují uživateli snadnou možnost komunikace mezi více prodejnami, zálohování a tím i přenos kompletních dat z prodejny na počítač kdekoliv jinde.

Podmínkou použití je připojení počítače k internetu, spouštění programu TRIFID v režimu WIN a dostupnost FTP serveru, přes který přenosy dat probíhají.

## 2.1. Nastavení FTP serveru

FTP server je nutno nejprve nastavit v SYSTÉMOVÝCH FUNKCÍCH – KONFIGURACI – NASTAVENÍ FTP SERVERU. V nastavovacím okně je nutno zadat tyto parametry:

| Nastavení FTP/SFTP serveru =                                         |                                       |
|----------------------------------------------------------------------|---------------------------------------|
| Název serveru (IP adresa): li<br>Přihlašovací jméno: pr<br>Heslo: VS | nux.petrbalas.cz<br>enos-pokus<br>Wit |
|                                                                      |                                       |

Název serveru (IP adresa) – název nebo IP adresa FTP serveru pro odeslání nebo příjem dat, Přihlašovací jméno – přihlašovací jméno k FTP serveru,

Heslo – přihlašovací heslo k FTP serveru.

Zadané hodnoty se uloží klávesou  $\langle F2 \rangle$ . Současně je nabídnuta možnost otestovat, zda jsou parametry připojení k FTP serveru zadány správně. Test spočívá v odeslání a příjmu zkušebního souboru. Pokud se zobrazí chybové hlášení, je problém v zadaných parametrech, nebo nefunguje FTP server, případně připojení k internetu.

#### 2.2. Export a import dokladů

Export a import dokladů byl doplněn o možnost přenosu přes FTP server. Pokud jsou v konfiguraci nastaveny parametry FTP serveru, při exportu dokladu se po stisku <**Alt F6**> objeví následující nabídka:

| Exportovat :    |
|-----------------|
| Na disketu/disk |
| Na FTP server   |
| Neexportovat    |

Volba Na disketu/disk funguje stávajícím způsobem. Při výběru přenosu přes FTP server není potřeba zadávat žádnou cestu, protože FTP server je přednastavený. Program připraví data, otestuje spojení s FTP serverem a nakonec se na něj data pošle. Vše probíhá bez jakýchkoliv dotazů na obsluhu, pouze se během procesu zobrazují informační okna. Pokud se přenos nezdaří, je vypsáno hlášení.

Při importu dokladu se opět v nabídce zobrazí možnost importovat doklad z FTP serveru:

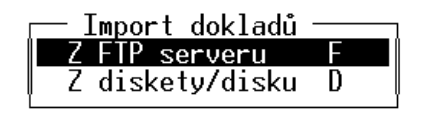

Import z FTP serveru probíhá obdobným způsobem jako z disku, opět není potřeba nic dalšího zadávat .

## 2.3. Zálohování a obnova dat

Obdobným způsobem funguje i zálohování dat. Pokud je nastaven FTP server, objeví se po spuštění ZÁLOHOVÁNÍ DAT tato nabídka:

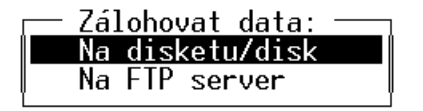

Při zvolení zálohy na FTP server dojde k přenosu dat na FTP server obdobným způsobem, jako při exportu dokladů.

Podobná nabídka se zobrazí i při spuštění OBNOVY DAT. Pokud se obnovují data z FTP serveru, zobrazí se zálohy na něm uložené stejným způsobem, jako kdyby data byla na disku a postup při obnově je také stejný.

# 3. Přehled pohybů do Excelu

Tato funkce slouží pro přenos přehledu pohybů jednotlivých položek do programu MS Excel. Je proto použitelná pouze na počítači, na kterém **je nainstalován program MS Excel** libovolné verze. Program TRIFID musí být spuštěn v režimu WIN.

Spouští se z nabídky PŘEHLEDY volbou POHYBY DO XLS. Po výběru této funkce z nabídky se zobrazí vstupní filtr, kde se zadává pouze časové rozmezí pohybů.

```
Pohyby do XLS
Datum: ©1.01.2009 00:00 - 29.11.2009 23:59
```

Do Excelu se přenášejí pohyby všech položek **Zboží**, **Obalů** i **Prací**, bez možností dalšího filtrování.

Přenos se spustí stiskem  $\langle F2 \rangle$ . Dojde ke spuštění Excelu a vytvoření tabulky, ve které jsou uvedeny všechny položky, které měly v zadaném období pohyb:

|    | A             | В       | С                                | D     | E      | F       | G        | Н         |          | J         | K          | L |
|----|---------------|---------|----------------------------------|-------|--------|---------|----------|-----------|----------|-----------|------------|---|
| 1  |               |         |                                  |       |        |         |          |           |          |           |            |   |
| 2  | Přehled       | pohybů  | za období od 01.01               | .20   | 09 00: | 00 do 2 | 9.11.2   | 009 23:   | 59       |           |            |   |
|    |               |         |                                  |       |        |         |          |           |          |           | Stav k     |   |
| 3  | Kod           | Skupina | Název                            | Jedn. | Přijem | KČ      | Výdej    | KČ        | Pohyb    | KČ        | 29.11.2009 |   |
| 4  |               | 1       | Audiokazeta TDK D90              | ks    | 1,000  | 13,93   | 0,000    | 0,00      | 1,000    | 13,93     | 55,000     |   |
| 5  |               |         | Baterie Greencell 1.5V           | ks    | 1,000  | 13,11   | -10,000  | -131,10   | -9,000   | -117,99   | 10,000     |   |
| 6  |               |         | Baterie alkalická 1.5V           | ks    | 1,000  | 17,05   | 0,000    | 0,00      | 1,000    | 17,05     | 9,000      |   |
| 1  |               | dp      | Colon BIO-AKTIV 2.5kg            | ks –  | 1,000  | 62,30   | -1,000   | -62,30    | 0,000    | 0,00      | 6,000      |   |
| 8  |               |         | Fotofilm Equicolor 100/24        | ks    | 1,000  | 32,79   | 0,000    | 0,00      | 1,000    | 32,79     | 11,000     |   |
| 9  |               | m       | Klobása dunajská                 | kg    | 1,000  | 110,48  | -2,000   | -220,96   | -1,000   | -110,48   | 2,320      |   |
| 10 |               | k       | Káva Standart 75g                | ks 🛛  | 1,000  | 14,10   | -1,000   | -14,10    | 0,000    | 0,00      | 8,000      |   |
| 11 |               | d       | Lak na vlasy Pantene             | ks    | 1,000  | 39,34   | 0,000    | 0,00      | 1,000    | 39,34     | 4,000      |   |
| 12 |               | dp      | Prací prášek Persil 3kg          | ks    | 1,000  | 134,43  | 0,000    | 0,00      | 1,000    | 134,43    | 7,000      |   |
| 13 |               | P       | Rohlik s/ rov)                   | ks    | 1,000  | 2,10    | -3,000   | -6,30     | -2,000   | -4,20     | 96,000     |   |
| 14 |               | m       | Salám Poličan                    | kg    | 1,000  | 116,19  | -1,000   | -116,19   | 0,000    | 0,00      | 2,500      |   |
| 15 |               | c       | Tyčinka Mars                     | ks –  | 1,000  | 6,15    | -6,000   | -36,90    | -5,000   | -30,75    | 1,000      |   |
| 16 |               |         | Videokazeta Maxeli E-240         | ks    | 1,000  | 40,98   | 0,000    | 0,00      | 1,000    | 40,98     | 15,000     |   |
| 17 |               |         | Żárovka Tungsram 100W            | ks    | 1,000  | 7,13    | 0,000    | 0,00      | 1,000    | 7,13      | 7,000      |   |
| 18 |               |         | láhev plvní                      | ks 🛛  | 1,000  | 3,00    | -114,000 | -342,00   | -113,000 | -339,00   | -41,000    |   |
| 19 |               |         | kopírování A4                    | ks    | 0,000  | 0,00    | -66,000  | 0,00      | -66,000  | 0,00      | 0,000      |   |
| 20 | 089540147659  | na      | Whisky Canadian special old 0.71 | ks –  | 1,000  | 149,00  | -4,000   | -596,00   | -3,000   | -447,00   | -1,000     |   |
| 21 | 3045140105502 | c       | Čokoláda Milka Alpine Milk       | ks –  | 1,000  | 15,85   | -11,000  | -174,35   | -10,000  | -158,50   | 10,000     |   |
| 22 | 85917118      | c       | Tatranka s lískovými oříšky      | ks    | 1,000  | 4,00    | -21,000  | -84,00    | -20,000  | -80,00    | 8,000      |   |
| 23 | 8594003352300 | na      | Bernard světlý ležák             | ks –  | 1,000  | 4,92    | -102,000 | -501,84   | -101,000 | -496,92   | -47,000    |   |
| 24 | 8594003849602 | nn      | Kofola 2I                        | ks    | 1,000  | 16,38   | -1,000   | -16,38    | 0,000    | 0,00      | 2,000      |   |
| 25 | 8594005010086 | na      | Fernet Stock 0,51                | ks    | 1,000  | 60,00   | -1,000   | -60,00    | 0,000    | 0,00      | 4,000      |   |
| 26 | 8594006820097 | nn      | Poděbradka jabiko 1,5l           | ks    | 1,000  | 9,90    | -1,000   | -9,90     | 0,000    | 0,00      | 18,000     |   |
| 27 | 8594739016378 | P       | Chléb km/hov/ 1.25 kg            | ks    | 1,000  | 12,67   | -2,000   | -25,34    | -1,000   | -12,67    | 11,000     |   |
| 28 |               |         |                                  | CELK  | EM:    | 885,80  |          | -2 397,66 |          | -1 511,86 |            |   |
| 29 |               |         |                                  |       |        |         |          |           |          |           |            |   |
| 30 |               |         |                                  |       |        |         |          |           |          |           |            |   |
| 31 |               |         |                                  |       |        |         |          |           |          |           |            |   |
| 31 | 1             | 1       | 1                                | 1     | I I    |         |          |           | 1        |           |            |   |

Výhodou tohoto přehledu je, že jsou v jedné sestavě **zároveň příjmy i výdeje a jejich rozdíl** (pohyb). Pohyby jsou vyčísleny v množství i v cenách - jedná se o ceny pořizovací (průměrné nákupní) bez DPH. V posledním sloupci tabulky je uvedena i zásoba na skladu k současnému okamžiku. Položky jsou v tabulce seřazeny podle preferovaného číselníku.

Takto vytvořenou tabulku lze uložit do souboru a především dále zpracovávat pomocí všech funkcí, které poskytuje MS Excel.

# 4. Další úpravy

#### 4.1. Zaslání e-mailu z karty obchodního partnera

Tato funkce umožňuje vytvoření e-mailu obchodnímu partnerovi. Využívá služeb výchozího mailového klienta ve Windows (obvykle Outlook, nebo Outlook Expres), je tedy nutné mít takový program na počítači nainstalovaný. Další podmínkou je spuštění programu TRIFID v režimu WIN.

Mail je možno vytvořit v zobrazené kartě obchodního partnera, nebo v seznamu obchodních partnerů s kurzorem umístěným na požadovaném řádku. V obou případech se funkce spouští stiskem **<Ctrl F6**>. Program se nejprve zeptá, zda do textu mailu zkopírovat přednastavený text:

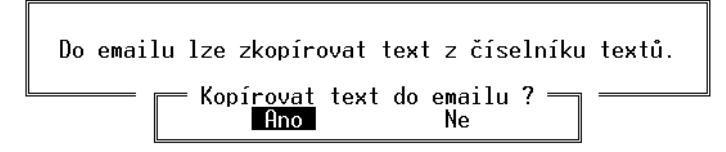

Volba **Ano** zobrazí číselník textů a dává tím uživateli možnost vybrat si předdefinovaný text, který se přenese do textové části mailu. Po tomto dotazu je samostatném okně zobrazen mail, ve kterém je zadána adresa příjemce z karty obchodního partnera (pokud je zadána) a případně vybraný předdefinovaný text. Mail je možno dále obvyklým způsobem doplnit a odeslat.

Ve všech seznamech dokladů přibylo vyhledávání podle části textu, stiskem  $\langle Ctrl F \rangle$ , obdobné vyhledávání v číselnících. V tomto případě se vyhledává zadaná část textu kdekoliv v hlavičce dokladu, včetně interní poznámky.

#### 4.2. Nastavovací soubor pro změnu konfigurace programu.

V některých případech je výhodné provést změnu v konfiguraci bez ručního nastavování jednotlivých parametrů, například když se má stejným způsobem nastavit více instalací programu. Potřebné parametry je možno uložit do souboru NASTAV.INI a ten opakovaně pro tyto účely použít.

Obsah souboru sloužícího pro změny parametrů v INI souborech:

[PARAMETRY INI] INIX=do kterého INIsouboru se má zapsat JmenoSekceX=do které sekce JmenoParametruX=jméno parametru HodnotaParametruX=hodnota parametru

- X je číslo parametru. Parametrů může být více než jeden, pak se budou lišit právě tímto číslem,
- do kterého INIsouboru se má zapsat písmeno G znamená, že do globálního trifid.ini, L do všech existujících lokálních INIsouborů a např. zápis 1,3-5 pouze do lokálních souborů trifid1.ini, trifid3.ini, trifid4.ini a trifid5.ini,
- do které sekce uvede se jméno sekce velkými písmeny bez hranatých závorek,
- *jméno parametru* uvede se jméno parametru,
- *hodnota parametru* uvede se hodnota parametru.

Příklad:

[PARAMETRY INI] INI1=G JmenoSekce1=LOG JmenoParametru1=Pocet\_Mesicu\_Zpet HodnotaParametru1=6

Obsah souboru sloužícího pro změnu přístupových práv (přístupové právo se nastaví jednotně pro všechny pracovníky).

[PRISTUPOVA PRAVA] P=h

- P je číslo přístupového práva pracovníka
- h = A (Povoleno) nebo N (zakázáno)

Příklad:

```
[PRISTUPOVA PRAVA]
2=A
07=N
15=A
```

Soubor NASTAV.INI je třeba umístit do složky UPGRADE ve složce s programem. Při nejbližším spuštění programu TRIFID se provedou nastavené úpravy. Soubor NASTAV.INI se pak smaže.

#### 4.3. Tvorba prodejních cen v číselnících

Tyto parametry v GLOBÁLNÍ KONFIGURACI byly upraveny tak, že původní automatický výpočet prodejní ceny z ceny nákupní je rozšířen o **možnost výpočtu i z jiné ceny prodejní**. Lze tak nastavit další typy závislostí, kdy se na základě změny některé prodejní ceny v kartě přednastaví odpovídajícím způsobem i prodejní ceny další.

|                  | Prod.cena 1 | Prod.cena 2 | Prod.cena 3 | Prod.cena 4 |
|------------------|-------------|-------------|-------------|-------------|
| Výpočet          | automatický | automatický | ruční       | ruční       |
| Marže v %        | 10.0        | 5.0         | 0.0         | 0.0         |
| z nákupní ceny   | průměrné    | poslední    | průměrné    | poslední    |
| výchozí cena     | průměrná NC | prodejní 1  | průměrná NC | poslední NC |
| Zaokrouhlit cenu | s DPH       | s DPH       | bez DPH     | bez DPH     |
| na řád           | 0.5         | 1           | 0.01        | 0.01        |
| jak              | matematicky | matematicky | matematicky | matematicky |

Nastavovací tabulka byla upravena tímto způsobem:

Změna nastává v těchto parametrech:

- z nákupní ceny udává, která nákupní cena (poslední nebo průměrná) bude použita jako výchozí pro výpočet marže, např. na kartách. zboží.
- výchozí cena udává, která z cen bude výchozí pro automatický výpočet příslušné prodejní ceny. Je možno vybrat obě ceny nákupní i všechny ceny prodejní.

## 4.4. Zákaz slev vybraných skladových položek

V kartě **Zboží** je nový parametr - **Povolit slevu na dokladech.** Tímto parametrem je možno zakázat poskytování jakýchkoliv slev na tuto položku. Pokud je taková položka použita na dokladu, kde je jakýmkoliv způsobem upravována cena, její cena se na rozdíl od ostatních položek nemění.

## 4.5. Název nebo zkratka v přecenění

V obrazovce PŘECENĚNÍ ZBOŽÍ je možno zaměnit sloupec s názvem položky za zkratku položky. obsah se přepíná výběrem z nabídky po stisku **<Ctrl F4>**.

## 4.6. Preferovaná úhrada faktur

V kartě **Obchodního partnera** je nový parametr - **Preferovaná úhrada faktur.** Klávesou **<F9**> je možno vybrat z předdefinovaných způsobů úhrady. Vybraný typ úhrady se automaticky použije na vystavené faktuře pro tohoto obchodního partnera, podobně jako počet dnů splatnosti.

## 4.7. Vymazání indexových souborů

V nabídce SYSTÉMOVÉ FUNKCE - KONFIGURACE – ÚDRŽBA DAT je nová funkce Vymazání indexových souborů. Tuto funkci doporučujeme použít v případě, že program hlásí chybu s indexovým souborem (jakýkoliv soubor s koncovkou .NDX) a funkce Obnova indexových souborů nepomůže. Program bez dalších dotazů vymaže všechny indexové soubory a poté nabídne jejich nové vytvoření, které by mělo být bez chyb.

## 4.8. Komprimace přenosových souborů

Soubory, vzniklé při exportu dokladů, je nyní možné vytvářet zabalené do jediného souboru pomocí komprimačního programu ZIP. Zjednoduší se tak manipulace s nimi (například přikládání k mailu). Tuto vlastnost je třeba nastavit v INI souboru v sekci

EXPORT/IMPORT] parametrem

Exp\_Soubory\_Zabalit=Ano.

#### 4.9. Odmazávání dokladů

Ve funkci Přechod na nový rok lze odmazávat i další typy dokladů – akce, inventury (zrcadla u varianty programu GASTRO)

# Nové funkce ve variantě programu PROFI

# 5. Objednávky od zákazníků

Tento typ dokladu slouží pro evidenci objednávek od zákazníků. Údaje z objednávky mohou sloužit jako podklad pro prodejní doklady a pro objednávky dodavatelům.

Základní ovládání je stejné jako u ostatních dokladů (například objednávky dodavatelům, nebo příjemky), proto jsou zde popisovány především odlišnosti.

#### 5.1. Seznam objednávek

Funkce OBJEDNÁVKY OD ZÁKAZNÍKŮ je přístupná z nabídky DOKLADY. Zobrazí se seznam objednávek, v kterém lze s objednávkami pracovat.

| – Objednávky od zákazníků = Sklad<br>Číslo  Datum  Datum dodání     | 01<br> Č.odb Odběratel                                   | Suma s DPH  S  D                             |
|---------------------------------------------------------------------|----------------------------------------------------------|----------------------------------------------|
| 000000003 12.11.2009<br>000000004 20.11.2009<br>00000005 26.11.2009 | 10 TRIFID software<br>12 Novák Petr<br>13 Drogerie Kaška | 2080.50 UA C<br>5685.50 O C<br>32060.00 UA N |
|                                                                     |                                                          |                                              |

Zobrazené informace:

- **Datum** datum založení objednávky.
- Datum dodání požadovaný termín dodání, pokud byl v hlavičce objednávky uveden.

- Č.odběratele číslo odběratele, na kterého byl doklad vystaven.
- Odběratel název firmy odběratele, na kterého byl doklad vystaven.
- Suma s DPH celková hodnota objednávky.
- S Stav a Stadium objednávky, popsáno dále.
- **D** dostupnost položek, popsáno dále.

## 5.2. Založení objednávky

Nová objednávka se do seznamu přidá obvyklým způsobem, práce s hlavičkou i položkami se prakticky neliší od objednávky dodavateli. Ceny, které se předvyplní v položkách objednávky jsou prodejní ceny, které vzniknou stejným postupem, jako při vlastním prodeji. Zohledňují tedy všechny cenové podmínky přednastavené pro zvoleného odběratele v jeho kartě obchodního partnera, případně skupinách zboží. Ceny lze samozřejmě jakkoliv upravit jejich přepsáním.

## 5.3. Uložení a příznaky objednávky

Objednávka se ukládá klávesou <br/>  $<\!\!F2\!\!>$ . Zobrazí se nabídka několika možností uložení objednávky:

| — Uložit ve stavu : —— |   |
|------------------------|---|
| Rozpracovaném          | 0 |
| Potvrzeném             | A |
| Objednaném             | D |
| Částečně zrealizovaném | С |
| Zrealizovaném          | R |
| Neaktualizovat         |   |

Dle stavu, ve kterém je objednávka uložena se také zobrazuje v seznamu objednávek.

#### Význam jednotlivých stavů a stadií:

- **Rozpracovaný** v tomto stavu se doklad pouze uloží a je v něm možno kdykoliv dělat další úpravy. V seznamu objednávek je takový doklad zobrazen zelenou barvou a jeho stav je znázorněn písmenem O.
- **Potvrzený** objednávka se pokládá za potvrzenou odběrateli a uloží se v uzavřeném stavu. Zároveň se na skladě rezervují potřebné položky. V seznamu objednávek je doklad zobrazen fialovou barvou, jeho stav znázorněn písmeny U (uzavřený) a stadium A (potvrzený).
- **Objednaný** potřebné položky jsou objednány u dodavatele (program vytvoří potřebné objednávky popsáno dále). V seznamu objednávek je doklad zobrazen černou barvou, jeho stav znázorněn písmeny U (uzavřený) a stadium O (objednaný).
- **Zrealizovaný** V seznamu objednávek je doklad zobrazen tmavě modrou barvou, jeho stav znázorněn písmeny U (uzavřený) a stadium R (realizovaný).
- Částečně zrealizovaný V seznamu objednávek je doklad zobrazen světle modrou barvou jeho stav znázorněn písmeny U (uzavřený) a stadium C (částečně realizovaný).

#### Význam příznaků o dostupnosti:

- N objednávka neobsahuje žádné položky, které lze teď dodat
- C objednávku lze částečně realizovat, některé položky jsou k dispozici
- V objednávku lze kompletně realizovat, všechny položky jsou k dispozici

Stav a stadium lze měnit také přímo v seznamu objednávek po stisknutí klávesy  $\langle F2 \rangle$ . Objeví se obdobná nabídka jako při uložení přímo z dokladu, týká se dokladu, na kterém je v seznamu kurzor.

## 5.4. Postup činnosti

Obvyklý postup při realizaci obchodního případu vycházejícího z objednávky od zákazníka je tento:

- Na základě objednávky od zákazníka se založí doklad **Objednávka od zákazníka**.
- Když je objednávka kompletně zadaná, uloží se ve stavu **Potvrzeném**. Potřebné množství položek je rezervováno na skladu. Objednávku lze vytisknout, například jako potvrzení zákazníkovi.
- Pokud je potřeba objednat některé položky, uloží se objednávka ve stavu Objednaném (lze to udělat ihned při jejím založení). Dojde přitom k důležité akci potřebné položky se objednají u dodavatelů. V praxi to znamená, že program sám vygeneruje rozpracované objednávky dodavatelům na položky, kterých není na skladě dostatek k dispozici. Objednávky se vytvářejí na dodavatele, který je uveden v kartě zboží. V případě že není zadán, vznikne objednávka bez dodavatele. Pokud již rozpracovaná objednávka existuje, potřebné množství do ní přidá. Na položky, kterých je k dispozici dostatek se pochopitelně žádné objednávky nevytvářejí. U objednávek dodavatelům lze snadno ověřit, na základě kterých objednávek od zákazníků vznikly. Tyto objednávky se zobrazí v tabulce po stisku <Alt O> na objednávce dodavateli (v seznamu objednávek, nebo přímo v zobrazené objednávce).
- Uživatel poté, dle situace, rozpracované objednávky uzavře a odešle. V kartách zboží je přitom aktualizován údaj o objednaném množství. Přenos objednávek dodavatelům do příjemek, nebo ruční vytváření příjemek probíhá obvyklými postupy.
- Během příjmu objednaných položek na sklad dochází ke změnám příznaku o dostupnosti. Stav příznaku pak následně umožní vyhodnotit objednávky, které lze realizovat.
- Realizace zákazníkovy objednávky spočívá ve vytvoření prodejního dokladu (faktura, prodejka). V položkách dokladu se stiskem 
   Ctrl F9> zobrazí nabídka a vybere se volba Zrealizovat položky z objednávky od zákazníka. Zobrazí se seznam nerealizovaných objednávek tohoto zákazníka, objednávka k realizaci se vybere klávesou 
   Enter>. Tím se zobrazí seznam objednaných položek s možností jejich přenosu na prodejní doklad:

| – Kopírování položek z objednávky č. 0000000<br>Kód/Číslo Název                                                                                                    | 03 <del></del><br>Objednáno                      | Dodat Pr.                        | cena/j                                 |
|----------------------------------------------------------------------------------------------------|--------------------------------------------------|----------------------------------|----------------------------------------|
| 089540147659 Whisky Canadian special old 0<br>3045140105502 Čokoláda Milka Alpine Milk<br>85917118 Tatranka s lískovými oříšky<br>8594003352300 Bernard světlý ležák<br>1 láhev pivní | 10.000<br>10.000<br>20.000<br>100.000<br>100.000 | 0.000<br>0.000<br>0.000<br>0.000 | 0.00<br>17.01<br>4.45<br>12.37<br>3.00 |
|                                                                                                    | •<br>Na skladě:                                  | 2.000 —                          |                                        |

- Při realizaci je možné vybírat jednotlivé položky a zadávat jejich množství k dodání. Aktuální dostupnost položky se zobrazuje na spodním okraji tabulky. Je možno zadat i menší množství, než je objednané, nebo použít pouze některé položky a realizovat tak objednávku pouze částečně.
- Pokud jsou dostupné všechny položky, a je možné zrealizovat celou objednávku, lze stiskem 
   Ctrl F9> zadat k dodání celé množství všech položek.
- Vyplněné položky k dodání se přesunou do prodejního dokladu klávesou <**F2**>, s prodejním dokladem se dále pracuje o;bvyklým způsobem. Tabulku lze také uzavřít klávesou <**Esc**> a přerušit tím proces realizace.
- Popsanými postupy lze postupně realizovat jednotlivé objednávky. Jedním prodejním dokladem lze zrealizovat několik objednávek, a naopak, jedna objednávka může být postupně zrealizována několika prodejními doklady. Stupeň realizace objednávek od zákazníků je patrný z jejich příznaku stavu částečně realizovaný (ještě zbývají položky k realizaci) a realizovaný (již není co realizovat).

#### 5.5. Tisk objednávky

Pro tisk objednávky je možno použít znakové tisky (klávesa <**F10**>) i grafické tisky ve WIN verzi programu (klávesová kombinace <**Ctrl F10**>).

#### 5.6. Filtr

V seznamu objednávek lze filtrovat doklady pomocí filtru, který se nastavuje klávesou  $\langle F5 \rangle$ . Ovládání filtru je stejné jako u ostatních dokladů a je popsáno v kapitole Doklady.

V nastavovacím okně lze nastavit tyto podmínky:

| Filtr vypnut<br>Datum od :<br>Č. odběrat. od :<br>Odběratel :<br>Vystavil :<br>Stavy dokladů :<br>Stadium :<br>K dodání : | 00000000<br>00.00.000<br>0     | do :<br>do :                  | 999999999<br>00.00.0000<br>99999        |
|----------------------------------------------------------------------------------------------------|--------------------------------|-------------------------------|-----------------------------------------|
| Filtr :                                                                                                    | zapnout                        |                               | vypnout                                 |
| Při zapnutém<br>položky, které                                                                                            | filtru se zob<br>odpovídají vš | razí nebo vy<br>em zadaným po | tisknou pouze ty<br>odmínkám najednou ! |

Význam většiny jednotlivých podmínek je obdobný ostatním filtrům, důležitá jsou zde filtrační kritéria pro **Stav** a **Stadium** dokladu a stav položek **K dodání**. Všechna tato kritéria se nastavují stiskem klávesy <**F9**> a přepínáním podmínek Ano/Ne mezerníkem.

| — Zobrazi | t doklady ve stadiu: ———————————————————————————————————— |
|-----------|-----------------------------------------------------------|
| Ne        | Objednaný                                                 |
| Ne        | Zrealizovaný                                              |
| Ne        | Potvrzený                                                 |
| Ne        | Částečně zrealiz.                                         |
|           |                                                           |

Nastavené podmínky se potvrdí klávesou < Enter>.

# 6. Ostatní

V položkách **kusovníku lze zadat množství položky i záporným číslem**. Umožňuje to realizaci jednoduché výroby pomocí kusovníku, kdy jsou pohybem kusovníku zároveň odepsány součásti potřebné k výrobě a současně připsán na sklad hotový výrobek.

Ve **Skupinách zboží** byla upravena tabulka **Tvorba prodejních cen** v příjmu a číselnících obdobným způsobem, jako stejná tabulka v Globální konfiguraci. Vzájemné závislosti prodejních cen je tedy možno nastavit pro každou skupinu individuálně.